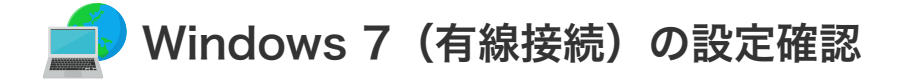

Windows 7(有線接続)の設定確認

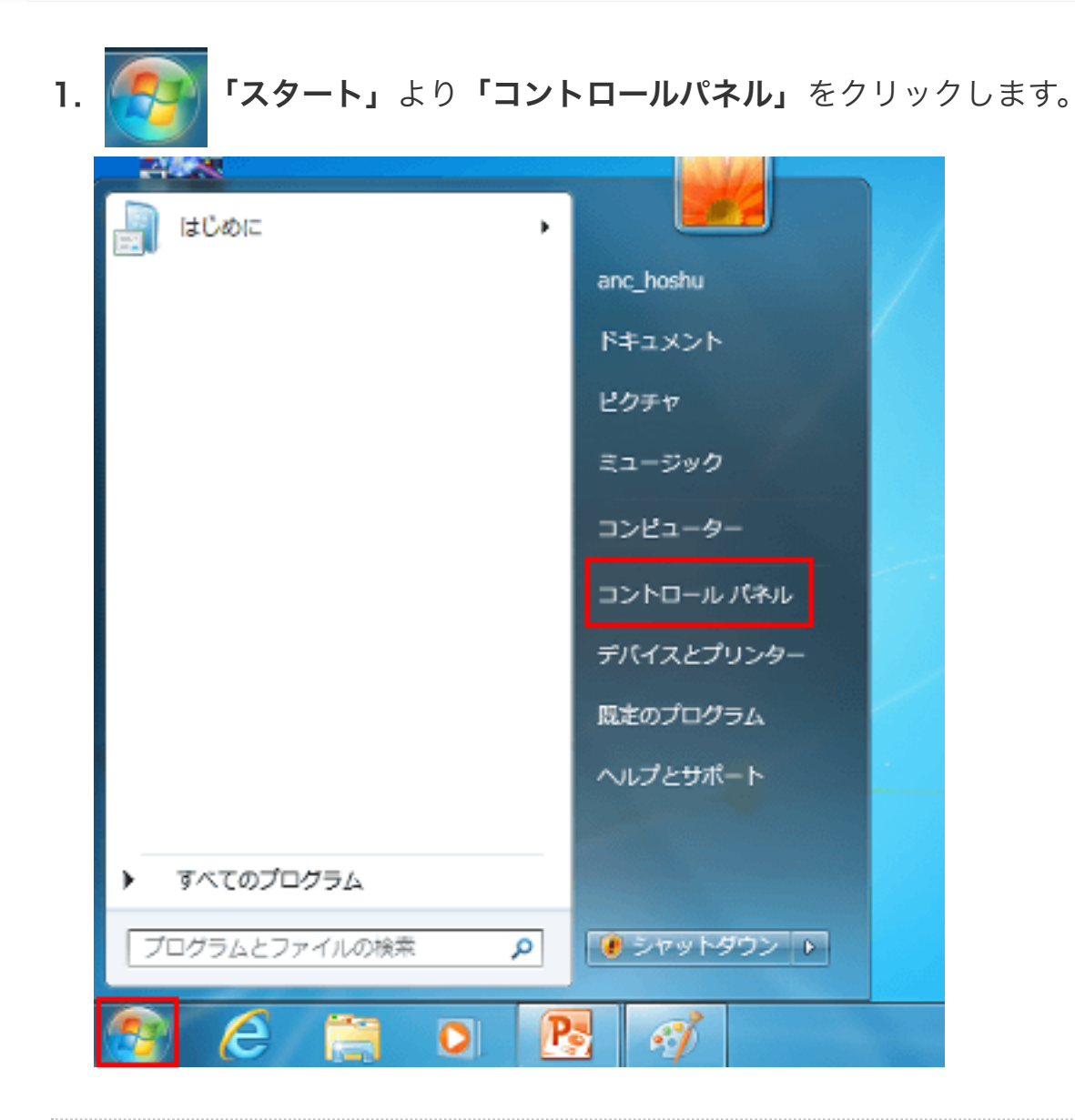

2. コントロールパネルの「ネットワークとインターネット」をクリックします。

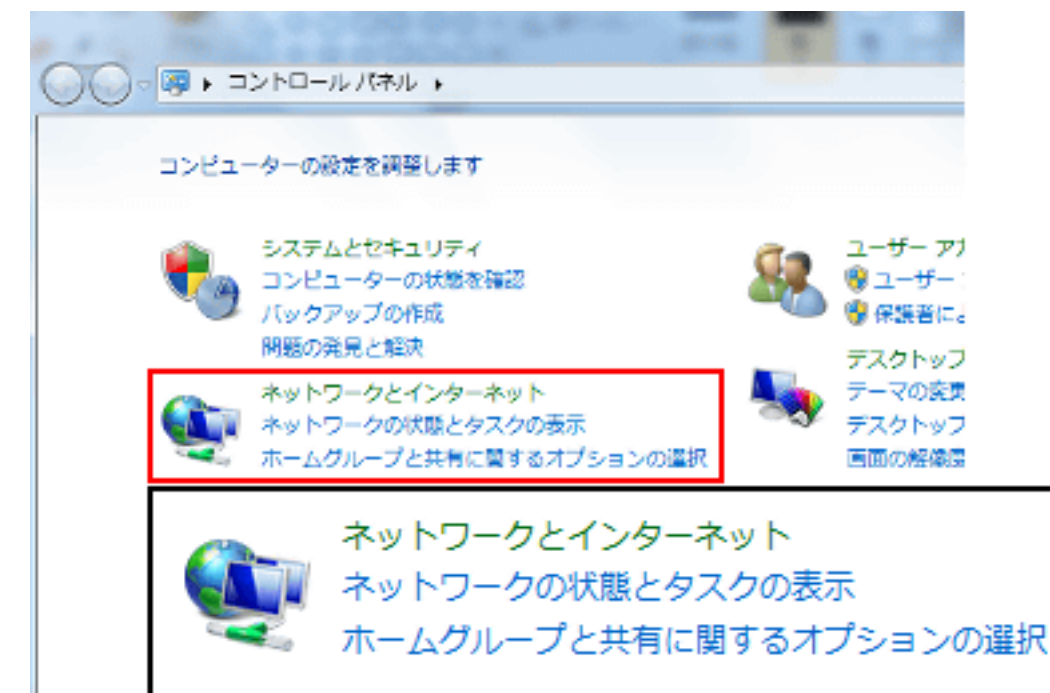

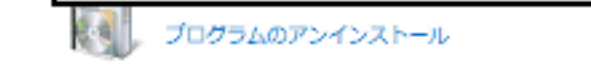

**3.** 続いて「**ネットワークと共有センター」**をクリックします。

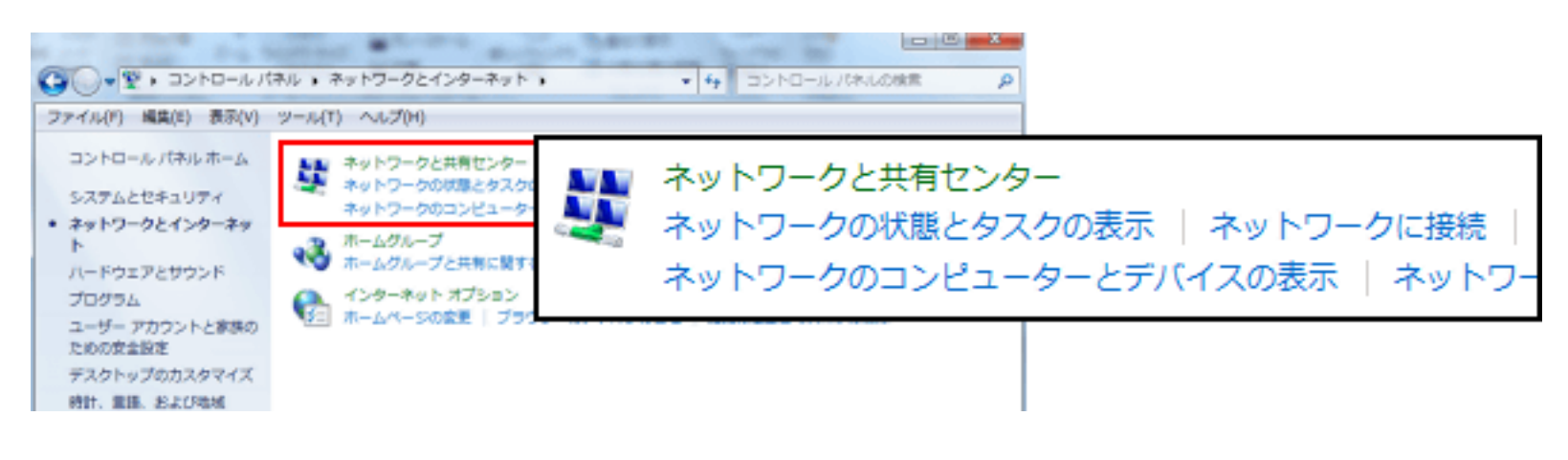

4. 「基本ネットワーク情報の表示と接続のセットアップ」が表示されます。

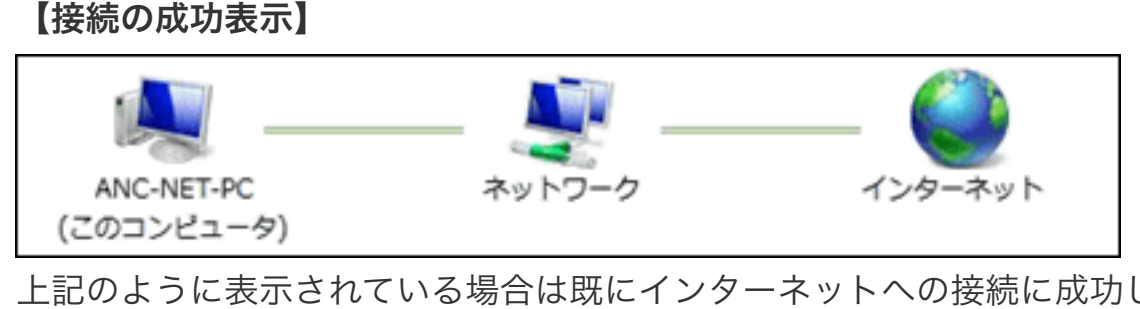

上記のように表示されている場合は既にインターネットへの接続に成功しています。

🛹 ブラウザを開いてインターネット接続の確認をしてください。 設定確認は終了です。

💭 続けてメール設定をされる場合は、 「<u>メールを設定する前に</u>」へお進みください。

## 【接続ができていない場合の表示】

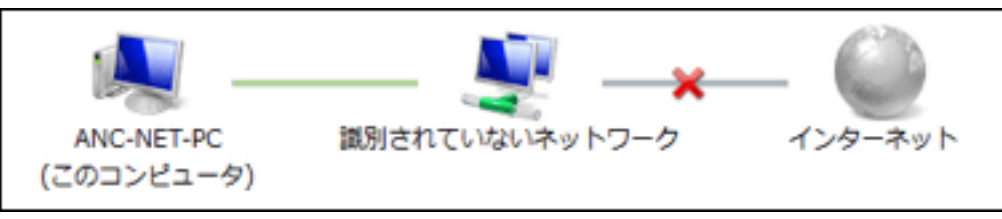

上記の場合は何らかの原因で接続に失敗しています。接続ができない場合は以下を実施してください。 ① ケーブルモデムの電源をOFF/ONする。

## ② パソコンを再起動する。

それでも接続が確認出来ない場合は、次項の「LANの設定確認」を行ってください。

## Windows 7 LANの設定確認

1. ネットワーク共有センターから「ローカルエリア接続」をクリックします。

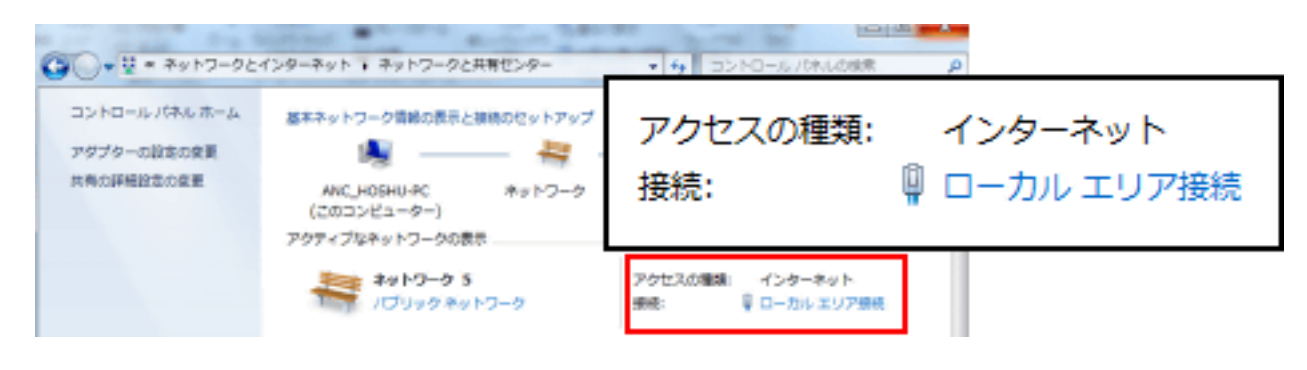

**2.** ローカルエリア接続の状態が表示されます。「プロパティ」をクリックします。

| 🏮 ローカル エリア接続      | 売の状態                   | × |
|-------------------|------------------------|---|
| 全般                |                        | _ |
| 接続                |                        |   |
| IPv4 接続:          | インターネット                |   |
| IPv6 接続:          | ネットワーク アクセスなし          |   |
| メディアの状態           | 有効                     |   |
| 期間:               | 02:41:45               |   |
| 速度:               | 1.0 Gbps               |   |
| ≣¥\$B( <u>E</u> ) |                        |   |
| 動作狀況              |                        |   |
|                   | 送信 — 💐 — 🏾 🕫           |   |
| ляк               | 10,869,810 296,981,709 |   |
| דילוסל            | ●無効にする(D) 診断(G)        |   |
|                   | 開じる( <u>C</u> )        |   |

3. 「インターネットプロトコルバージョン4 (TCP/IPv4)」を選択(斑点)し、 「**プロパティ」**ををクリックします。

| ローカル エリア接続のプロパティ                                                                                                    |                                           |
|----------------------------------------------------------------------------------------------------|-------------------------------------------|
| ネットワーク         接続の方法: <ul> <li>Intel(R) 82579V Gigabit Network Connection</li> <li>構成(C)</li> </ul> この接続は次の項目を使用します(Q): <ul> <li>● QoS パケット スケジューラ</li> <li>● Microsoft ネットワーク用ファイルとプリンター共有</li> <li>● A インターネット プロトコル バージョン 6 (TCP/IPv4)</li> <li>● インターネット プロトコル バージョン 4 (TCP/IPv4)</li> <li>● Link-Layer Topology Discovery Mapper I/O Driver</li> <li>● Link-Layer Topology Discovery Responder</li> <li>● Link-Layer Topology Discovery Responder</li> <li>● Link-Layer Topology Discovery Responder</li> <li>● Cンストール(N)             </li></ul> <li>● 「シストール(N)             <ul> <li>● 「リストール(N)             </li> <li>● 「シストール(N)             </li> <li>● 「シストール(N)             </li> <li>● 「シストール(N)             </li> <li>● 「シストール(N)             </li> <li>● 「シストール(N)             </li> <li>● 「シストール(N)             </li> <li>● 「ロノパラィ(B)</li> <li>● 「説明</li> <li>● 伝送制御びつトコル/インターネット プロトコル。相互接続されたさまざまな<br/></li> <li>● 「の通信を提供する、既定のワイド エリア ネットワーク プロトコ<br/></li> <li>● 「のK」                  </li> <li>● 「</li> <li>● 「</li> <li>● 「</li> <li>● 「</li> </ul> </li> <li>● 「</li> <li>● 「</li> <li>● 「</li> <ul> <li>● 「</li> <li>● 「</li> <li>● 「</li> </ul> <li>● 「</li> <li>● 「</li> <li>● 「</li> <li>● 「</li> <li>● 「</li> <li>● 「</li> <li>● 「</li> <li>● 「</li> | ✓ <u>インターネット プロトコル バージョン 4 (TCP/IPv4)</u> |

4. 「インターネットプロトコルバージョン4 (TCP/IPv4)のプロパティ」を設定します。

| インターネット プロトコル バージョン 4 (TCP/IPv4)のプロパティ 🛛 🛛 🎽                                                 | (1) 「IPアドレスを自動的に取得する」が選択                                                                                                    |  |
|----------------------------------------------------------------------------------------------|----------------------------------------------------------------------------------------------------|--|
| 全般(代替の構成)                                                                                    | されていることを催認してくたさい。                                                                                                    |  |
| ネットワークでこの機能がサポートされている場合は、IP 設定を自動的に取得することができます。サポートされていない場合は、ネットワーク管理者に適切な IP 設定を問い合わせてください。 | <ul> <li>(2) 「DNSサーバーのアドレスを自動的に取得する」が選択されていることを確認してください。</li> <li>● DNS サーバーのアドレスを自動的に取得する(B)</li> <li>▲ 選択されていなかった場合は、クリックレス選びのという。</li> </ul> |  |
| サブネットマスク(山):                                                                                 | ▲ 選択されていなかった場合は、クリックして選<br>択してください。                                                                                                    |  |
| 代替 DNS サーバー(A):                                                                              | <b>(3)「OK」</b> をクリックし閉じてください。                                                                                                    |  |

以上で設定確認は完了です。

■ 続けてメール設定をされる場合は、「メールを設定する前に」へお進みください。